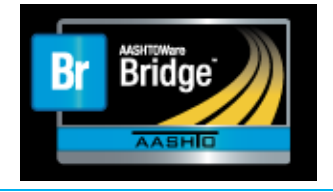

## How to...

Import Truck Templates into BrR

## 1. From the Bridge Explorer window, select the **BRIDGE EXPLORER** menu

| BRIDO              | ge explor             | ER B             | RIDGE FOI         | DER    | R     | ATE             | TOOLS            | VIEW                       |
|--------------------|-----------------------|------------------|-------------------|--------|-------|-----------------|------------------|----------------------------|
| Rate               | 9<br>Update           | I<br>I<br>Rating | Recent Rating     | Mana   | ge Ai | ]<br>nalysi:    | s Open           | 01<br>10<br>Precomputed Lc |
| Rate               | Ratings<br>BrM        | Results          | Results<br>Result | E<br>S | vent  | S               | Route<br>Routing | Data<br>Rating To          |
|                    | Favorites<br>Recent B | Folder<br>ridges |                   |        |       | BID             | I                | Bridge ID                  |
| - MI Bridges       |                       |                  |                   |        | ►     | 1               | TrainingBridge1  |                            |
| 🖽 🃁 Sample Bridges |                       |                  |                   |        | 2     | TrainingBridge2 |                  |                            |
| 📁                  | Deleted I             | sridges          |                   |        |       | 3               | TrainingBri      | dge3                       |
|                    |                       |                  |                   |        |       | 4               | PCITraining      | gBridge1                   |
|                    |                       |                  |                   |        |       |                 | DOIT             |                            |

## 2. Select Import

| $\bigotimes$         | □ Database information □            |              |  |
|----------------------|-------------------------------------|--------------|--|
| Preferences          | Connected                           | Yes          |  |
|                      | Build date                          | Feb 23 2022  |  |
| Database information | Version                             | 7.2.0.3001   |  |
| Export               | BrM and BrDR share this database    | No           |  |
| Import               | Database connection and driver info | ormation     |  |
| 📮 Print              | DataSource name localhost           | Driver n     |  |
| -                    | Database name AASHTOWareBr7         | 2s Driver ve |  |
| Help                 | DBMS name SQL Server Datab          | base DBMS v  |  |
| 🔀 Exit               |                                     |              |  |

3. Navigate to the location on your computer where the template is saved, select the template to import and click **Open** 

| System Data Import                                                 |                                                   |                                                                  |                                                          |                                                      |  |  |
|--------------------------------------------------------------------|---------------------------------------------------|------------------------------------------------------------------|----------------------------------------------------------|------------------------------------------------------|--|--|
| > • † 🖡                                                            | ↑ 📜 > OneDrive - State of Michigan DTMB > Desktop |                                                                  |                                                          | ,O Search 7.X Analysis Templates                     |  |  |
| Organize • New                                                     | v folder                                          |                                                                  |                                                          | ji • 💷 🌘                                             |  |  |
| Quick access Documents Downloads Desktop Load Rating C Load Rating | *<br>*<br>*<br>*<br>*<br>*                        | Name UFR Overload.brsx UFR-DLbrsx UFRF Overload.brsx UFFR-DLbrsx | Type<br>BRSX File<br>BRSX File<br>BRSX File<br>BRSX File |                                                      |  |  |
| Fi                                                                 | le name:                                          | LFR-DL.brsx                                                      |                                                          | System Data export file (*.brsx)     Open     Cancel |  |  |

4. Under *System Data Items* select the **Analysis Event Template** folder. To import all templates in the folder, click the double arrows. (Single arrows will import only highlighted template)

Click Import

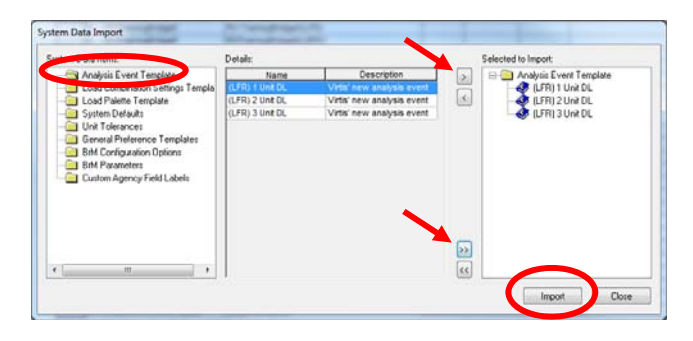

5. From the Analysis Settings window, select **Open Template** to open an imported template

| 🔿 Design Review                                                 | Rating                                | Rating Method:             | LFD                                                                    |
|-----------------------------------------------------------------|---------------------------------------|----------------------------|------------------------------------------------------------------------|
| Analysis Type:                                                  |                                       |                            | 🔲 Save Analysis Results                                                |
| Line Girger<br>Lane/Impact Loading T                            | ype:                                  |                            |                                                                        |
| As Requested                                                    | •                                     | Apply Preference Setting:  | None                                                                   |
| Vehicles Output Engir                                           | ne Description                        |                            |                                                                        |
| Vehicle Selection:                                              | Traffic Direction:<br>Both directions | ▼ Refresh T<br>Vehicle Sun | emporary Vehicles Advanced                                             |
| Vehicles     Standard     Agency     User Defined     Temporary |                                       | Add to<br>Rating           | y Vehicles<br>ventory<br>perating<br>agal Operating<br>armit Inventory |
|                                                                 |                                       | Remove<br>from<br>Analysis | rmit Uperating                                                         |
|                                                                 |                                       |                            |                                                                        |